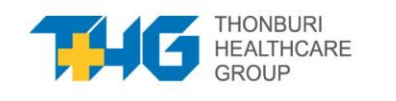

# Procedure appointments and transfers

For reservations of THG's Moderna vaccine

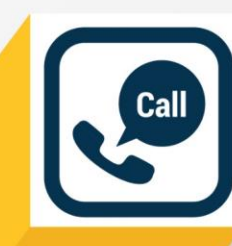

For more information call 02-078-1200

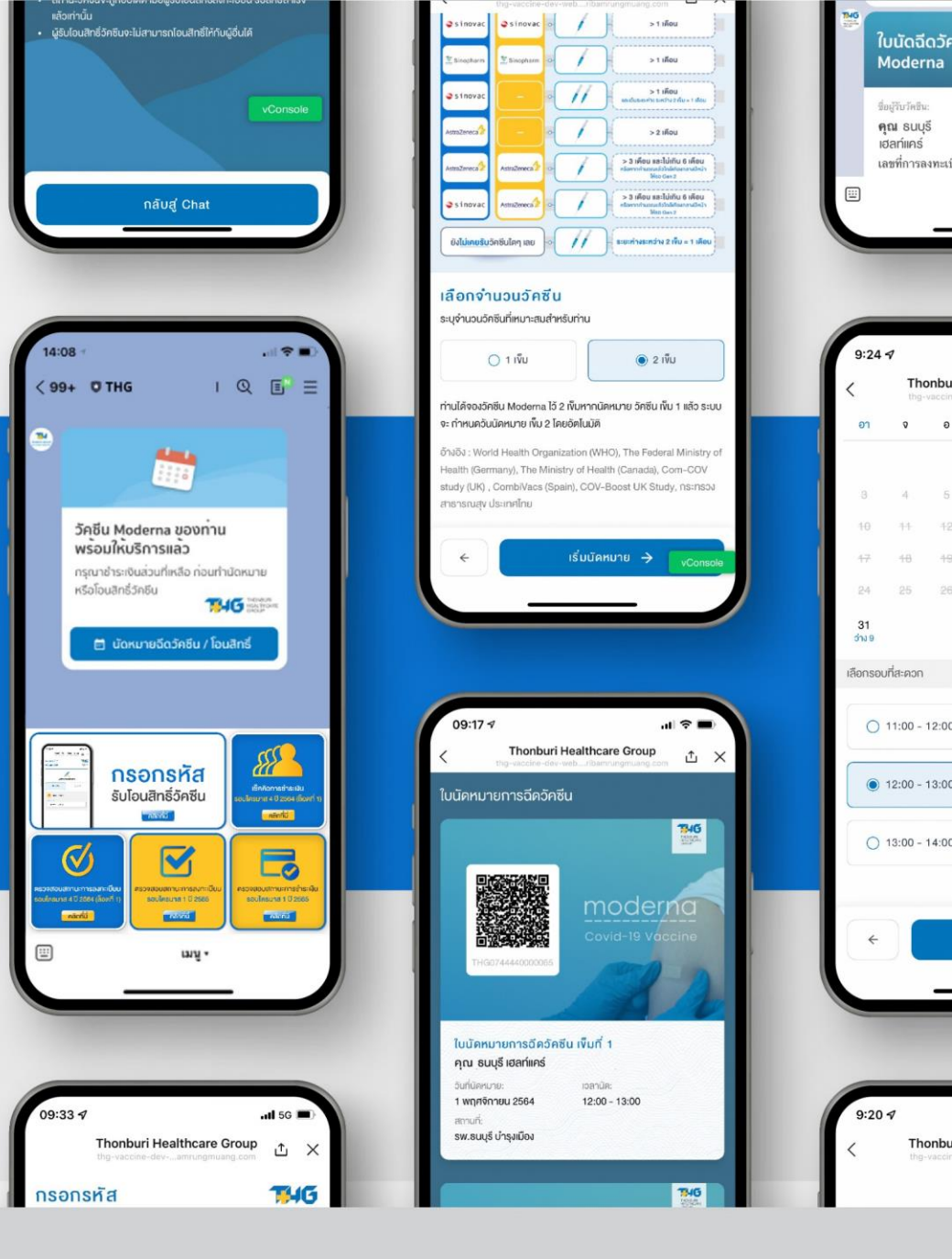

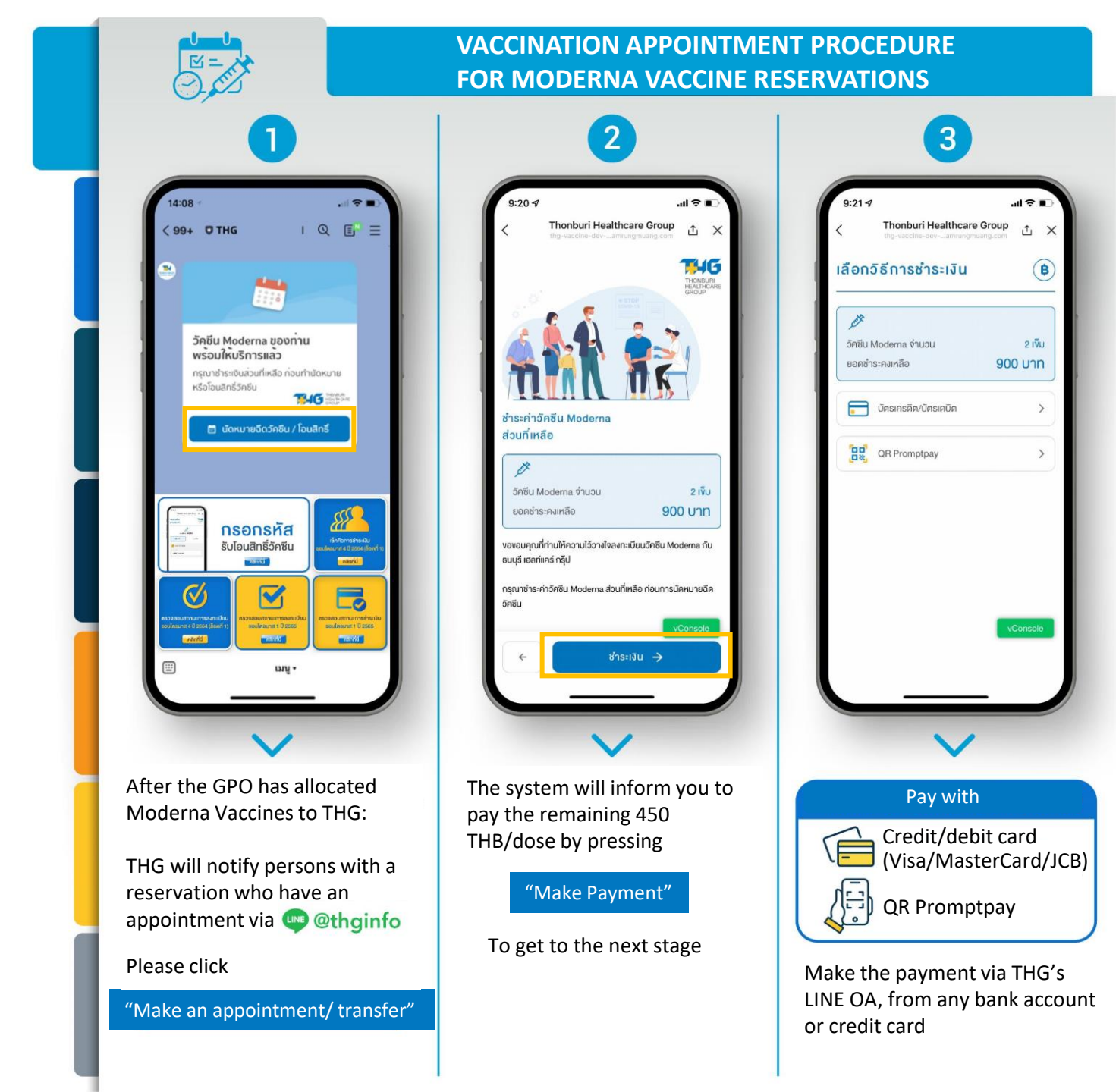

|               | ΡΑΥ        | MENT METHOD  |                                                                                                    |
|---------------|------------|--------------|----------------------------------------------------------------------------------------------------|
| CREDIT CARD/I | DEBIT CARD | QR Promptpay |                                                                                                    |
|               | <image/>   | <image/>     | Image: Contract of the second of the second of the seco |

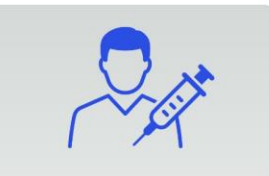

Inonburi Healthcare Group

(11)

() 2 เจ็บ

ลือกจำนวนวัคซีน

🔿 1 เพิ่ม

จำนานวัคลีแก้หมาะสมสำหรับก่าน

# PROCEDURE FOR VACCINATION APPOINTMENT IF YOU ARE RECEIVING VACCINATION YOURSELF

| 09:15-1 ell 🗢 🗖                                                                                                    | 09:15:1 el 🕈                                                                                                    |
|----------------------------------------------------------------------------------------------------|----------------------------------------------------------------------------------------------------|
| only select 2 dose                                                                                                    | eive 2 doses,<br>es                                                                                                    |
| ເລັດກຈຳມວນວັກຮັບ<br>ຂະໜາມວນວັກສິນກັບນາຂະໜາຍທ່ານ                                                                                                    | Contraction of the second second seco |
|                                                                                                    | เสือกจำนวนวักชับ<br>ธนุงำนวนวิทยินที่หมาะเหล่าหรับกัน                                                                                                    |
| ให้ผู้ขึ้นนำมางใจแต่งไป<br>หากท่านได้ค่ามีมารจับเป็นห่านอนได้จะการจัดในนั้นสอบนี้เสือ เตะระบบ<br>ได้แต่งได้เพื่อให้ปี                                                                                                    | () 1 ເຈັ້ນ                                                                                                    |
| Bucket Careford Practice and Proceedings of the Section Sector Sector<br>Proceedings of Sector 2014 (Sector 2014)<br>Enable : World Health Organization (WH-K), The Facture Miteistry of<br>Health (Semmany, The Ministry of Health (Careford), Color: OV<br>study (Sector 2014), Committee Specific COV-Boost UK Study, reamise<br>managing Up inflato | Indervolation of the second start of second start of the second start of the second    |
| <                                                                                                    | < เริ่มนัดหมาย > Core                                                                                                    |

The system will ask you to select the number of doses requiring an appointment. Please state the amount of doses you require

Refer to advice about vaccination with Moderna

If you have reserved 2 doses but only want 1 dose, the system will automatically convert your other dose to an E-voucher to transfer the rights to another recipient by LINE. The system will require you to acknowledge this condition 

 09:51

 Image: Contract the state of the state of the state

3

If you have reserved 2 doses and wish to make appointments for both doses, when you have selected an appointment for the 1st dose, the system will make an appointment for the 2nd dose automatically

After checking all the information, press

"Start Appointment process"

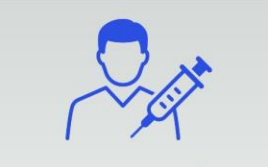

# **PROCEDURE FOR VACCINATION APPOINTMENT** IF YOU ARE RECEIVING VACCINATION YOURSELF

| 4                                                                                                    | 5                                                                                                    | 6                                                                                                    |
|----------------------------------------------------------------------------------------------------|----------------------------------------------------------------------------------------------------|----------------------------------------------------------------------------------------------------|
| 9:24.4l C C C C C C C C C C C C C C C C C                                                                                                    | 9:24.7 (1 )<br>C Thonburi Healthcare Group<br>Ing-vacane dar-, anrungmungcan<br>0 9 0 w wn n a a<br>4 2<br>0 4 5 6 7 8 9<br>10 11 42 15 14 15 16<br>17 16 19 20 21 22 23<br>24 25 25 27 23 30<br>31<br>5/19<br>Idonsouffataon | 9:24 -1     ・・・・・・・・・・・・・・・・・・・・・・・・・・・・・・・・・・・・                                                                                                 |
| รายการใหม่ที่ล่าสันท้าย<br>3.หากทำการมัดหมายเสือ ท่านจะไม่สามารถเปลี่ยนแปลง สถานที่<br>รับบริการได้อีก<br>4.หากทำนองอังเรียม Modema ไว้ 2 เงิน หลังจากนิดหมายอังเรีย<br>เงิน 1 แล้ว ระบบจะทำหนด วับนัดหมาย เงิน 2 โดยอังไนมัติ | <ul> <li>() 11:00 - 12:00 (ว้าง 2)</li> <li>() 12:00 - 13:00 (ว้าง 3)</li> <li>() 13:00 - 14:00 (ว้าง 3)</li> <li>() 13:00 - 14:00 (ว้าง 3)</li> <li>() สรูปการบัดหมาย</li> </ul>                                             | อีโปลิ: ThonborHealthcarv@thg.co.th<br>มมอรีไหม่อ: 06111111<br>โรคประจำคัว: -                                                                    |
| After you have selected the<br>number of doses, the system will<br>take you to stage of selecting a<br>location for vaccination, which can<br>be altered from that previously<br>selected, but cannot be altered               | Choose a convenient date and<br>time and the system will display<br>a number of time slots on the<br>selected date. Carefully recheck<br>the information. Then press                                                          | At the summary information stage,<br>Carefully recheck the information<br>before confirming the appointment,<br>as this will affect the service. |
| again after pressing to confirm.<br>Carefully recheck the information.<br>Then press "Choose a date and time                                                                                                    | "Summary information<br>of appointment"                                                                                                    | The company reserves the right to take<br>responsibility or amend your information<br>in the case that it is incorrect.                          |

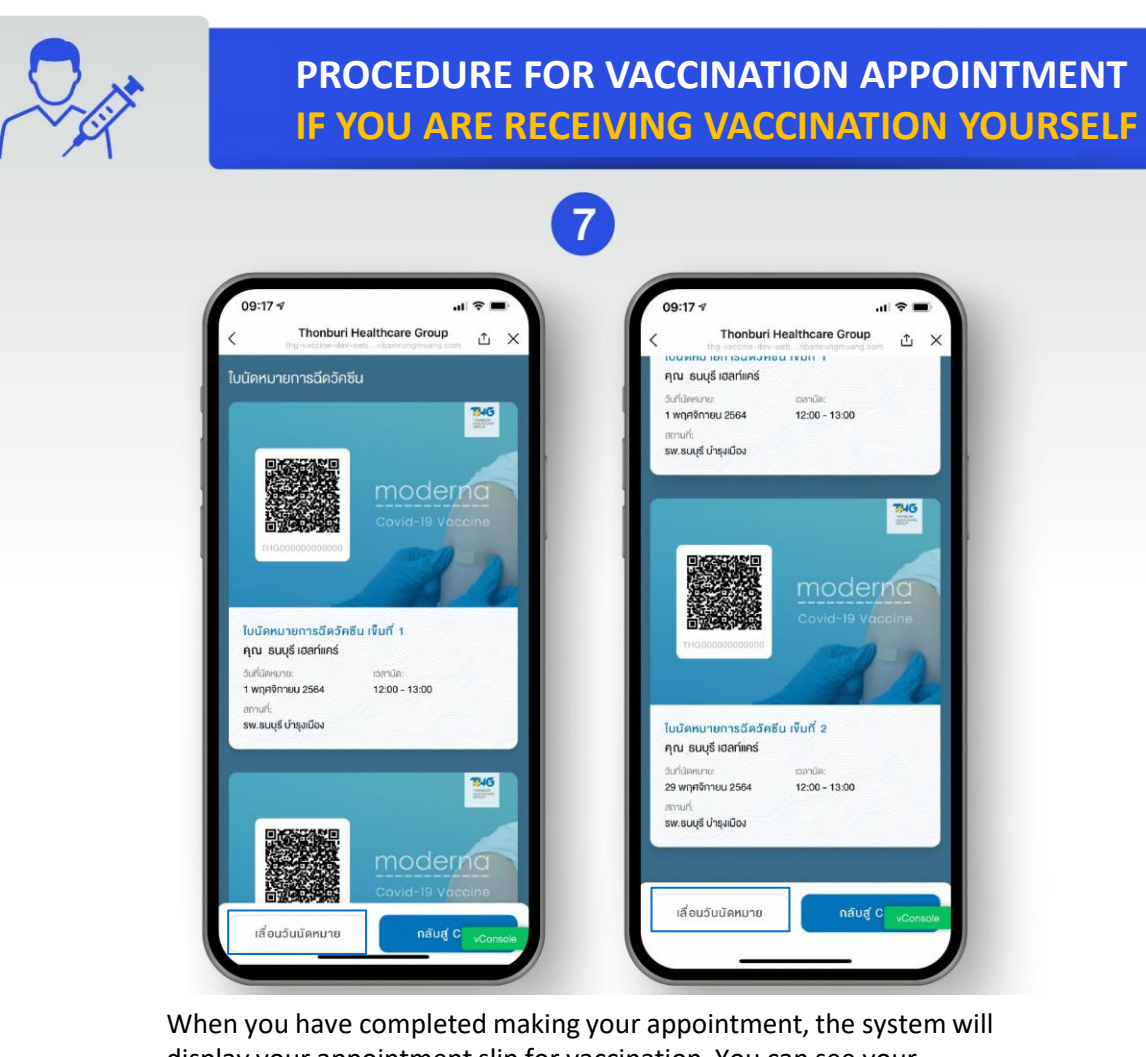

When you have completed making your appointment, the system will display your appointment slip for vaccination. You can see your appointment information though LINE @thginfo. You can then press

"Return to Chat"

If you wish to postpone your vaccination appointment, please make the postponement at least 5 days before receiving vaccination. Press

"Postpone appointment"

Otherwise, if you fail to show for vaccination on your selected date, you will have to go to the back of the queue to make a new appointment.

#### $\mathbf{\nabla}$ **PROCEDURE FOR TRANSFER** FOR RESERVATIONS OF 2 DOSES WHO WISH TO TRANSFER ONLY 1 DOSE 2 3 Thonburi Healthcare Group 🟦 🔀 QEE **THG** ۲ วัคซีน Moderna ของท่าน iคซีน Moderna 1 เข็ม 14G ชำระค่ามัดจำวัคชีน Moderna 🔿 ได้แล้ว บริษัทฯ จะติดต่อนัดหมายบริการจีด วัคซีน เมื่อได้รับการส่งมอบวัคซีนจาก องค์การเกลัชกรรม วัคซีน Moderna 1 เงิม L109211402NFRP ชื่อสู่รับวัคชีน: สสมโค้นรับโอนสิทธิภามโล คุณ ธนบุรี เฮลท์แคร์ ดหัสได้เป็นความสั เลขที่การข่าระเงิน: THG00000000001 THE ME และส่งต่อรหัสให้กับผู้ที่ ต้องการรับ สามารถไอนสิทธิ์ได้ โดยเ สิทธิ์ ผ่านทางไลน์เท่านั้น ดูราขละเอียด สถานะวัคชินจะถกอัปเคท เมื่อผู้รับไอนสิทธิ์ลงทะเบียน รับสิทธิ์สำเร็จ น้รับโอนสิทธิ์วัคซินจะไม่สามารถโอนสิทธิ์ให้กับผู้อื่นได้ ใบนัดฉีดวัคซีน Moderna คุณ ธนบุรี เฮลท์แคร์ เลขที่การลงทะเบียน: THG00000000000 กลับสู่ Chat

screen:

1

press the button at the top of the

"See details"

When payment of the remainder is complete

- If you are the person making the transfer, with reservations for 2 doses wishing to transfer only 1 dose
- You may choose the number of doses on this screen. After that, the remaining dose will be automatically converted to an **E-voucher**
- If you don't yet wish to have an appointment, you can also transfer only 1 dose

For reservations of 2 doses wishing The system will display this screen. to transfer only 1 dose, you should You may transfer your single dose complete the procedure for an by pressing: "Copy" appointment, return to Chat and

> to copy your vaccine code for the recipient (1 code per 1 dose of vaccine) If the recipient has received this code, the transfer may not be made to another person

Only transfer copied code to the recipient Please keep the code confidential

184G

184G

# **PROCEDURE FOR TRANSFER** FOR RESERVATIONS OF 2 DOSES WHO WISH TO TRANSFER BOTH DOSES

| 9:41                           | Thosh of Upplicate                                                                       | <b>.</b> the <b>i t i t t t t t t t t t t</b> |  |
|--------------------------------|------------------------------------------------------------------------------------------|-----------------------------------------------|--|
|                                | Thonburi HealthCare<br>thgthenburiheteiliaco                                             | " Group X                                     |  |
| วัคซีน                         | ของคุณ                                                                                   |                                               |  |
| 3050                           | ทางเรือดไดริก 19-1 เห็น                                                                  | 1946                                          |  |
|                                | 1 to                                                                                     |                                               |  |
|                                |                                                                                          |                                               |  |
| เลือกจ่                        | าแวน                                                                                     | uniobr                                        |  |
| •                              | 2 ເຍັ້ນ                                                                                  | •                                             |  |
| o:tuani                        | ລ້ວຍວັນບາເອີທັດກີ່ວ່າ ແລຍຄົນທີ່ສ<br>ກາຣຄເປລີ່ຍນແປລຈາໃຕ້                                  | lauanăs                                       |  |
|                                | ยืนยันโอนสิทธิ์                                                                          |                                               |  |
| noon<br>• sila t               | กรรบสุทธ ผ่านกางเล่นเกาบเ<br>  รหัส แทนวัคชินจำนวน 1 เข็                                 |                                               |  |
| • สถาน<br>รับสิก<br>• ผู้รับโล | ะวิคชินจะถูกอัปเดต เมือผู้รับไ<br>ซี่ถ้าเร็จแล้วเท่านั้น<br>จนสิทธิ์วิคชินจะไม่สามารถไอน |                                               |  |
|                                |                                                                                          |                                               |  |
|                                | กลับสู่ Chat                                                                             |                                               |  |
|                                |                                                                                          | _                                             |  |
|                                |                                                                                          |                                               |  |
|                                | ~                                                                                        |                                               |  |

reservation for two doses and wish to transfer both doses, you can select the number of doses on this screen

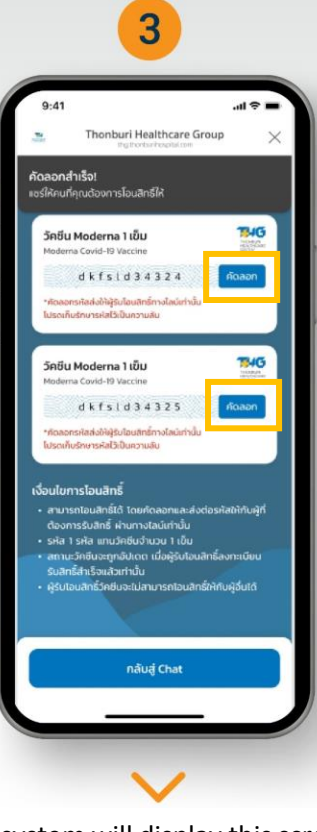

The system will display this screen. You may transfer both doses by pressing:

"Copy"

to copy your vaccine code for the recipient (1 code per 1 dose of vaccine) If the recipient has received this code, the

transfer may not be made to another person

Only transfer copied code to the recipient Please keep the code confidential

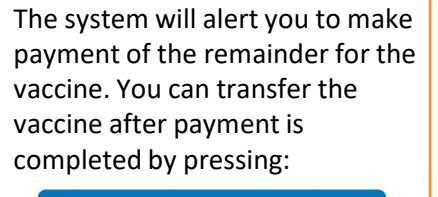

 $\mathbf{\nabla}$ 

THE REAL

THG .....

al 💎 i Iealthcare Group

unu -

0

0

THE SALES

ดรายครเอียดการคงทะเบียน

วัคซิน Moderna ของท่าน

เณาข่าระเงินส่วนที่เหลือ ก่อ ใจโลนสิทธิ์วัดร่าน

พร้อมให้บริการแล้ว

"Transfer vaccine"

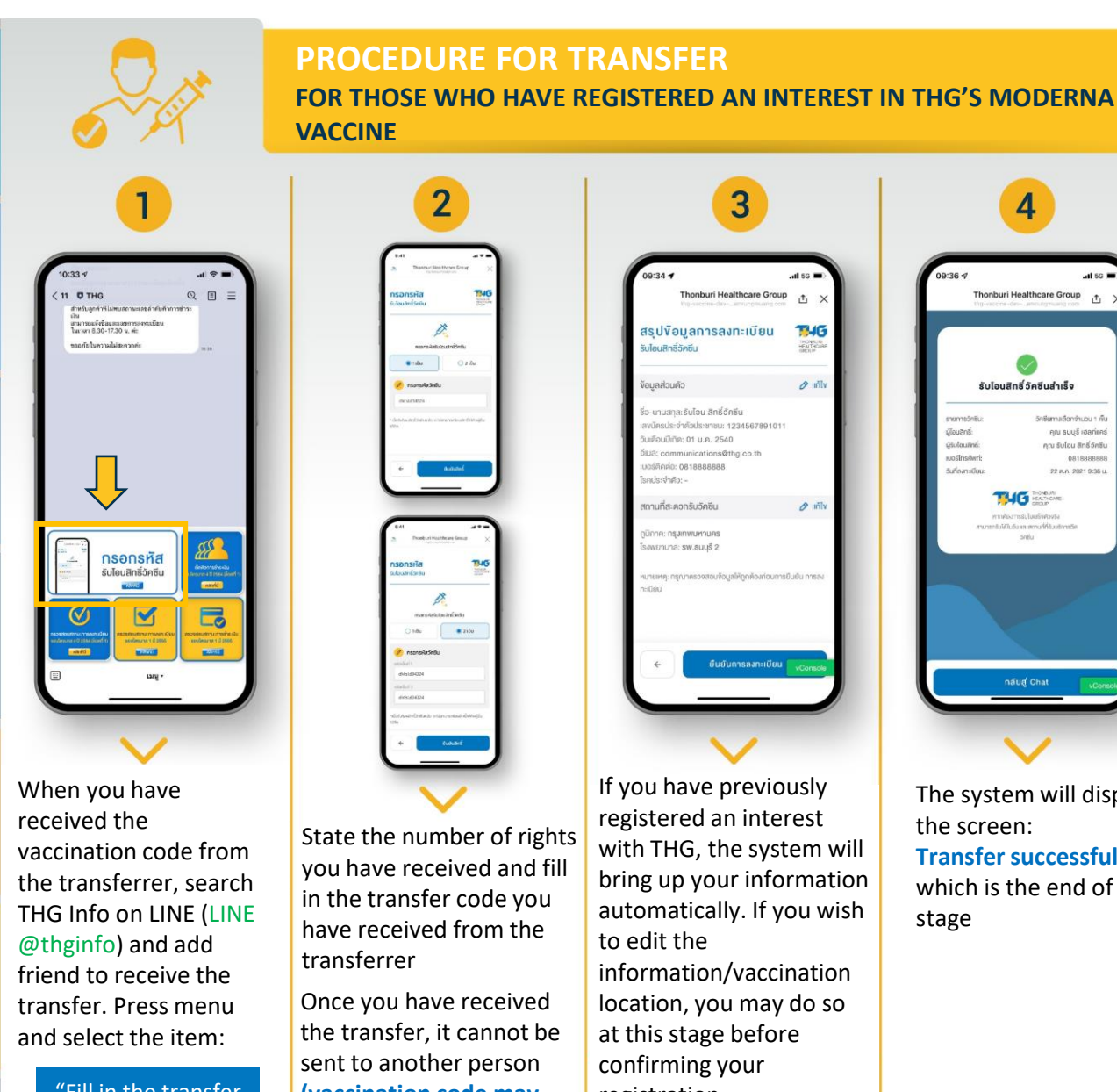

#### "Fill in the transfer code"

State the number of rights you have received and fill in the transfer code you have received from the

Once you have received the transfer, it cannot be sent to another person (vaccination code may only be used once) Check the information and

press: "Confirm"

3 Thonburi Healthcare Group สรุปข้อมูลการลงทะเบียน 184G รับไอนสิทธิ์วัคซึม 8 mil นามสกุล:รับไอน สิทธิ์วัคซีน นัครประจำคัวประชาชน: 123456789101 uniforuilitie: 01 µ.e. 2540 J3: communications@thg.co.t ះភ្លែកគ្នាំ១: 081888888 คประจำคัว: -สถามที่สะควกรับวัคซีน 19 11 กาค: กรุงเทพมหานคร พยาบาล: รพ.ธนบุรี 2

If you have previously registered an interest with THG, the system will bring up your information automatically. If you wish to edit the information/vaccination location, you may do so at this stage before confirming your registration.

The system will display the screen: Transfer successful which is the end of this stage

Thonburi Healthcare Group

รับโอนสิทธิ์วัคซินสำเร็จ

รอสีเสราะเรือกเรียบการร

ຄຸณ ธนบุรี เฮลท์แคร่

0818888

22 p.n. 2021 9:36 u

คุณ รับโอน สิทธิ์วัศชิน

Carefully recheck your information is correct before confirming an appointment, as this will affect the service. The company reserves the right to take responsibility or amend your information in the case that it is incorrect.

# **PROCEDURE FOR RECEIVING TRANSFER** FOR NEW CUSTOMERS

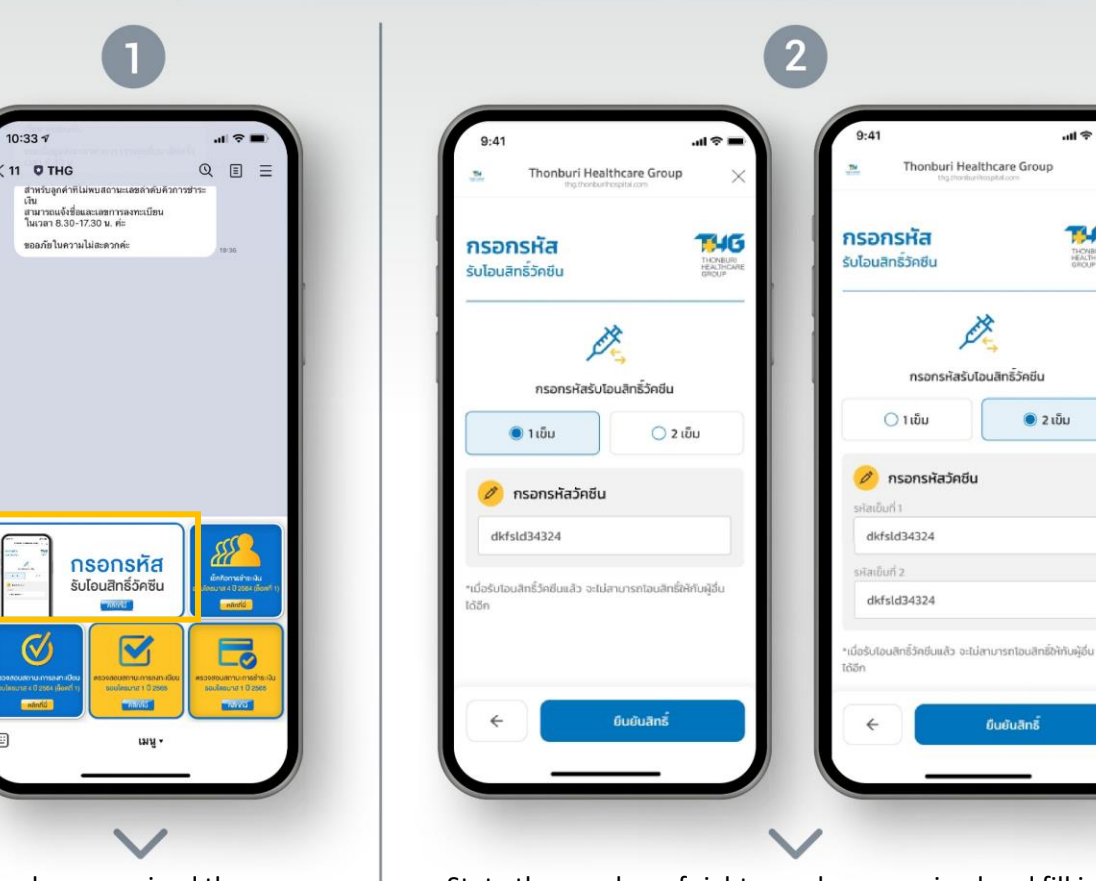

When you have received the vaccination code from the transferrer, search THG Info on LINE (LINE @thginfo) and add friend to receive the transfer. Press menu and select the item:

> "Fill in the transfer code"

State the number of rights you have received and fill in the transfer code you have received from the transferrer

.ul 🛠

THONBURI HEALTHCARE GROUP

Once you have received the transfer, it cannot be sent to another person (vaccination code may only be used once)

Click the information and press:

"Confirm"

One Line account can receive a transfer of maximum two doses. Those two doses must be under only one name.

# PROCEDURE FOR RECEIVING TRANSFER FOR NEW CUSTOMERS

| 4:29 🖬 🖬 🔺 🥆 all all 40% 🖬                                                                                                    | 14:42 🖾 🗠 🖬 🕷 🕷 😹 all 37% 🖨                        | 14:43                           |
|----------------------------------------------------------------------------------------------------|----------------------------------------------------|---------------------------------|
| honburi Healthcare Group < 🗙                                                                                                    | Thonburi Healthcare Group                          | Tho                             |
| บมจ.ธมบุรี เฮลท์แกร์ กรุ๊ป                                                                                                    |                                                    | 'IUOŚŔ                          |
| ต้อนรับสู่ระบบลงทะเบียนแสดงความสนใจ                                                                                                    | ลงทะเบียน 🥦 🍊                                      |                                 |
| ซีน MODERNA รอบไตรมาส 1 ปี 2565                                                                                                    | รับโอนสิทธิ์วัคชีน ทางเมตร<br>เล่าประเทศ<br>เสียวค |                                 |
| Financia Bulicia - 18 Mutacinau Geolulia (15 ins directuranza derbalecta - 19 ener<br>mutacinau Outern adherfulazione autorna directa attenti anticato energia anticato del finanza                                                                                                    |                                                    | 2                               |
| (โรงพยาบาลที่ท่านสามารถรับบริการวัคชีน)                                                                                                    | . (1) ข้อมูลส่วนตัว                                | I Is                            |
| 20 aview manhinad                                                                                                    | *80 / Name                                         | iŠ                              |
| Lauren auren ar an ar an | - 1                                                | <b>&gt; 1</b> 🗆 Ts <sup>.</sup> |
| me fourier - starte - tourier                                                                                                    | 1/1/JSDA / Sumerne                                 | Is                              |
| n situded                                                                                                    |                                                    |                                 |
|                                                                                                    |                                                    |                                 |
| · · · · · · · · · · · · · · · · · · ·                                                                                                    | <ul><li>เลงบัตรประจำตัวประชาชน</li></ul>           | ບໍ່ເລ                           |
| sadt 2 Sector Stratt                                                                                                    | O Passport Number                                  |                                 |
| The Back Space of States                                                                                                    | าลงประจำลังประชายน                                 |                                 |
| No. Presenti in consumer forgani                                                                                                    |                                                    |                                 |
| and a second                                                                                                    | "วัน/เกือน/ปี พ.ศ. เกิด / Date of Birth            | ວິເ                             |
| 0 7 7 Smithest serior                                                                                                    |                                                    |                                 |
| องกะเมียน → vConsole                                                                                                    | ← เลือกโรงพยานาล vConsole                          | *                               |
|                                                                                                    |                                                    |                                 |

The system will display the screen for you to fill information for new customer. You must fill in your information correctly before confirming your registration

One Line account can receive a transfer of maximum two doses. Those two doses must be under only one name.

Carefully recheck your information is correct before confirming an appointment, as this will affect the service. The company reserves the right to take responsibility or amend your information in the case that it is incorrect.

| 14:43 📾 🛤 🖬                                        | * 8.       | it at 36 | 96 |
|----------------------------------------------------|------------|----------|----|
| Thonburi Healthcare Gro                            | pup        | ~        | 2  |
| ามอร์คีกต่อ / Telephone                            |            |          |    |
| 2 โรคประจำตัว                                      |            |          |    |
| ] ไรคทางเดินหายไจเรื้อรังรุนแร<br>เรื้อรัง เป็นต้น | ง เช่น ปอด | เอุคคัน  |    |
| 🗌 ไรคหัวใจและหลอดเลือด                             |            |          |    |
| 🗌 ไรคไตเรื้อรังระยะ 5                              |            |          |    |
| 🗌 โรคหลอดเลือดสมอง                                 |            |          |    |
| 🗌 โรคมะเร็งทุกชนิคที่อยู่ระหว่าง                   | การรักษา   | ด้วยเคมี | j  |
| ບຳບັດ ຣັ່ນສີບ່າບັດ ແລະ ກູມີຄຸ້ນກົ                  | นบำบัด     |          |    |
| โรคเบาหวาน                                         |            |          |    |
| 🧾 โรคอ้วน                                          |            |          |    |
| 🔄 อื่น ๆ ไปรดระบุ                                  |            |          |    |
|                                                    |            |          |    |
| <                                                  | ยาบาล -    |          |    |

| 14:44 🖬 🗠 🖬                                                                | 🔏 🧐 al al 36%)                                          |
|----------------------------------------------------------------------------|---------------------------------------------------------|
| Thonburi Healthcare Gr<br>thg-vaccine-dev-web thonburban                   | oup < >                                                 |
| ลงทะเบียน                                                                  | 7340                                                    |
| รับโอนสิทธิ์วัคซีน                                                         | THOMICS<br>HEALTHCA<br>GROUP                            |
| 3 สถานที่สะดวกรับอัคซีน                                                    |                                                         |
| günne                                                                      |                                                         |
| เลือกกาค                                                                   | ~                                                       |
| ไรเพยาบาล                                                                  |                                                         |
| เลือกโรงพยาบาล                                                             | ~                                                       |
| "เป็นการสำรอจความต้องการอัคชั่น<br>พร้อมให้บริการ ทางโรงพยาบาลจะแ<br>หนึ่ง | ในแค่ละพื้นที่ เมื่อวัคชัน<br>จังขึ้นขันสถานที่อีกครั้ง |
| e nsoode                                                                   | uvoya -`vConso                                          |
|                                                                            |                                                         |

The system will display the screen: **Transfer successful** which is the end of this stage

naua Chat

Thonburi Healthcare Group

รับโอนสิทธิ์วัคซินสำเร็จ

ວົກອັນການເວັດກວ່າແວນ 1 ເທົ ກຸເນ ຣບບຸຣີ ເວດກຳເຄຣ ກຸເນ ຣັບໂດນ ສັກຣີ່ວົກອັນ 0818888888 22 ຄ.ຄ. 2021 9:35 ມ

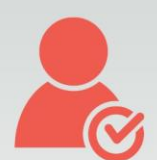

### FOR ALL PERSONS RECEIVING TRANSFER

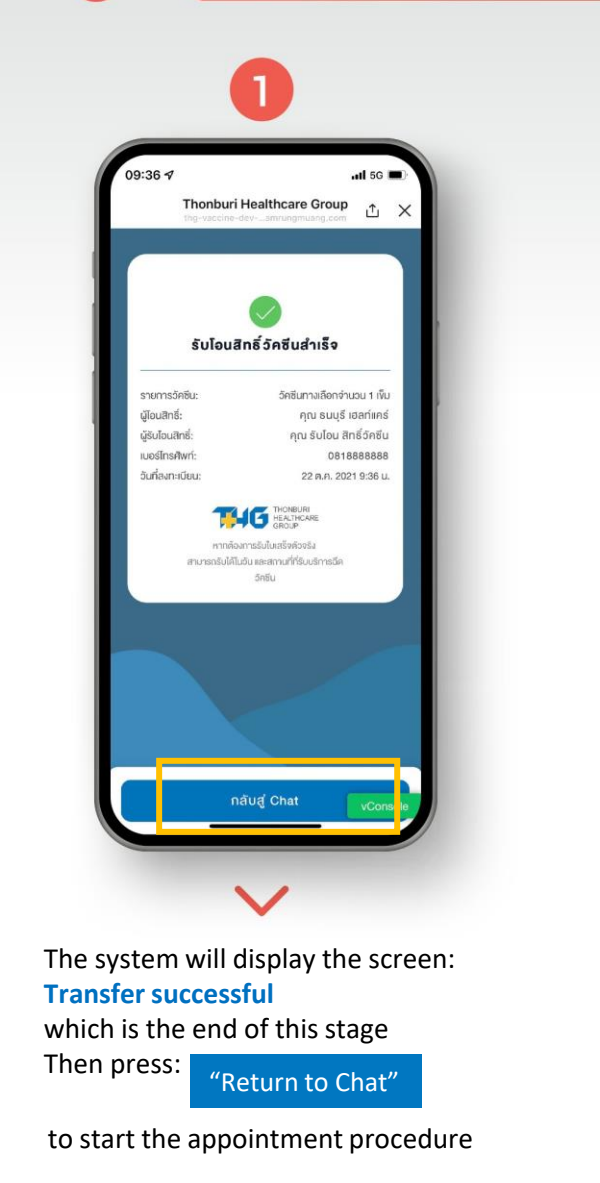

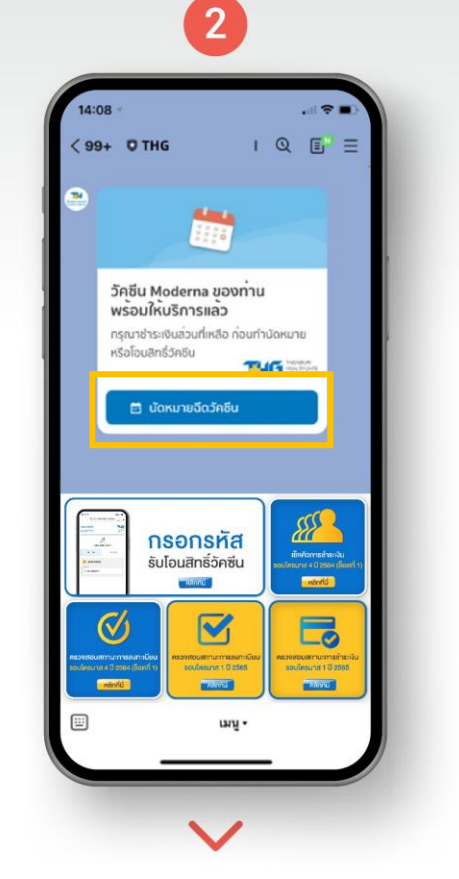

When you have returned to Chat, you will see the alert: Your Moderna vaccine is ready for service Then press: "Make a vaccination appointment"

to make your appointment